HOW TO CHECK AND USE ONLINE STORE CREDIT

nichii.com

#### Please proceed to **Step 3** if you have already registered an account with us on/or after **28 February 2021**

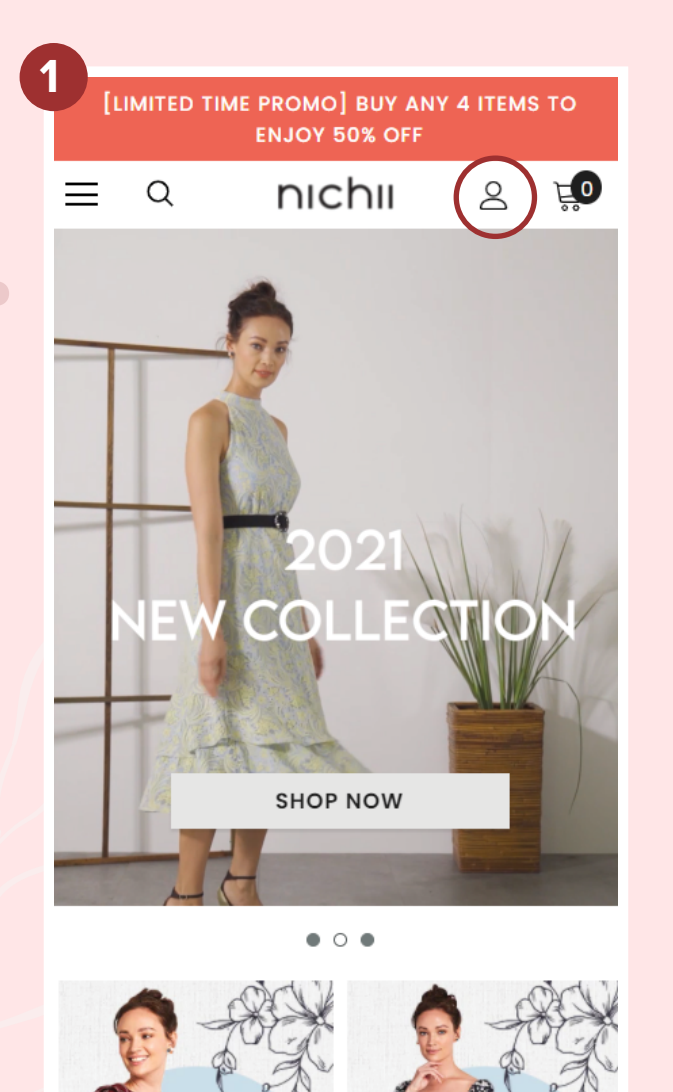

X CLOSE CUSTOMER LOGIN: Notice! For user registered before 28th Feb 2021, please register again. Sorry for the inconvenience caused. Email Address \* Email Address Password \* Password LOGIN Forgot your password? CREATE AN ACCOUNT

Look for this profile icon on top of your page

Select **CREATE AN ACCOUNT** and follow the steps to register an account with us

#### NOTE:

Please ensure to use the **SAME** email as you have used to place orders with us in the past (especially if you have existing online Store Credit). This is to ensure you can access your online Store Credit which is tied to your email.

#### nichii.com

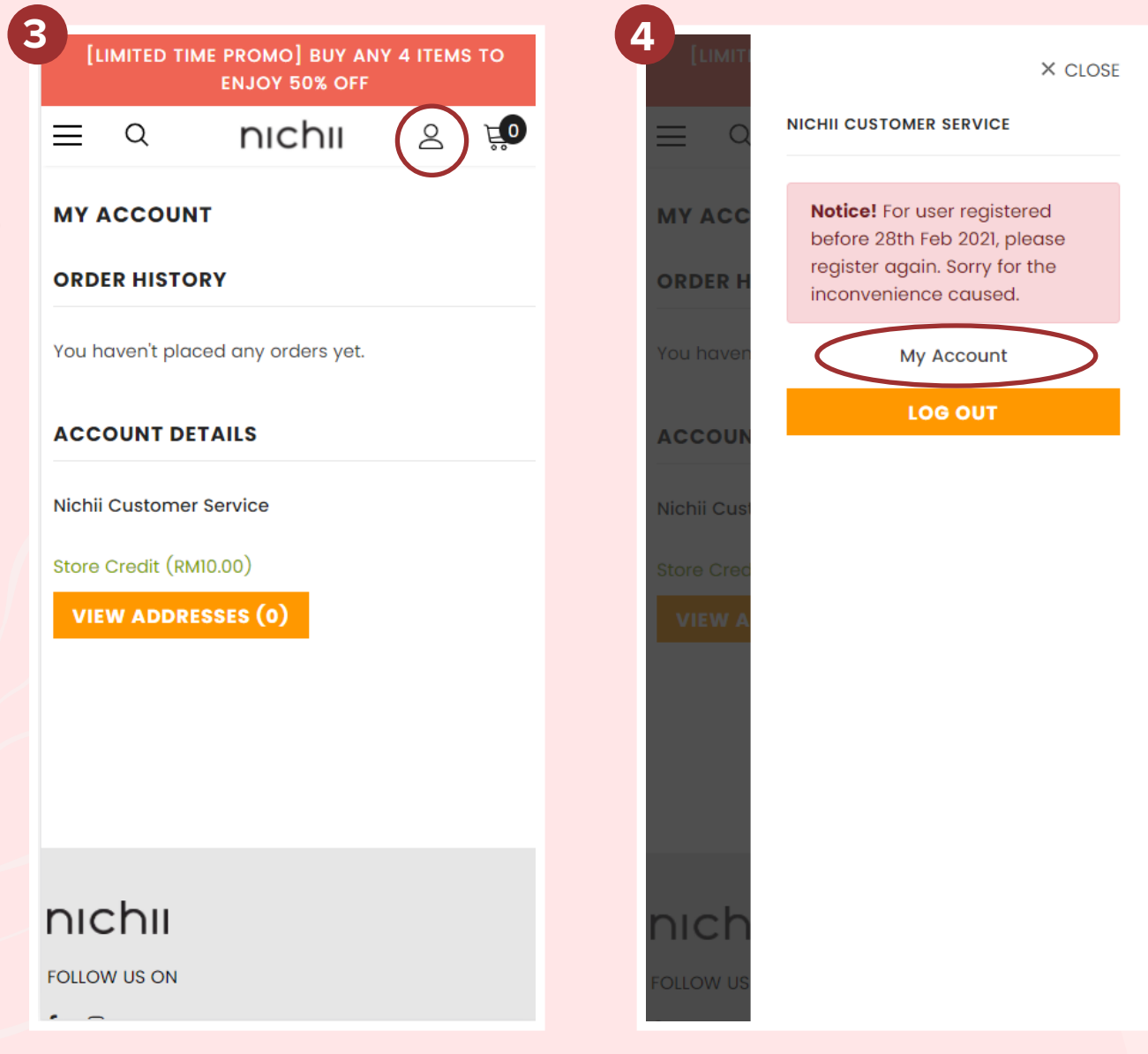

Log in. After you have logged in to your account, click on the profile icon on top right

Click on 'My Account'

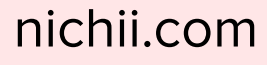

Ê

|                                                         | 6                                             |
|---------------------------------------------------------|-----------------------------------------------|
| LIMITED TIME PROMO] BUY ANY 4 ITEMS TO<br>ENJOY 50% OFF | [LIMITED TIME PROMO] BUY ANY<br>ENJOY 50% OFF |
| a nichii 🛛 🗐                                            | ≡ a nichii                                    |
| ACCOUNT                                                 |                                               |
| ER HISTORY                                              | My Store Credit                               |
| haven't placed any orders yet.                          | Account Options                               |
|                                                         | nichii Customer Service                       |
| JOONT DETAILS                                           | CUSTOMER SETTINGS                             |
| ii Customer Service                                     | RM10.00                                       |
| re Credit (RM10.00)                                     | REDEEM FOR DISCOUNT                           |
| IEW ADDRESSES (0)                                       |                                               |
|                                                         | OVERVIEW TRANSACTION H                        |
|                                                         |                                               |
|                                                         |                                               |
|                                                         |                                               |
| Ichii                                                   |                                               |
| LOW US ON                                               | nıchıı                                        |
|                                                         |                                               |
| Click on your available                                 |                                               |

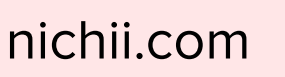

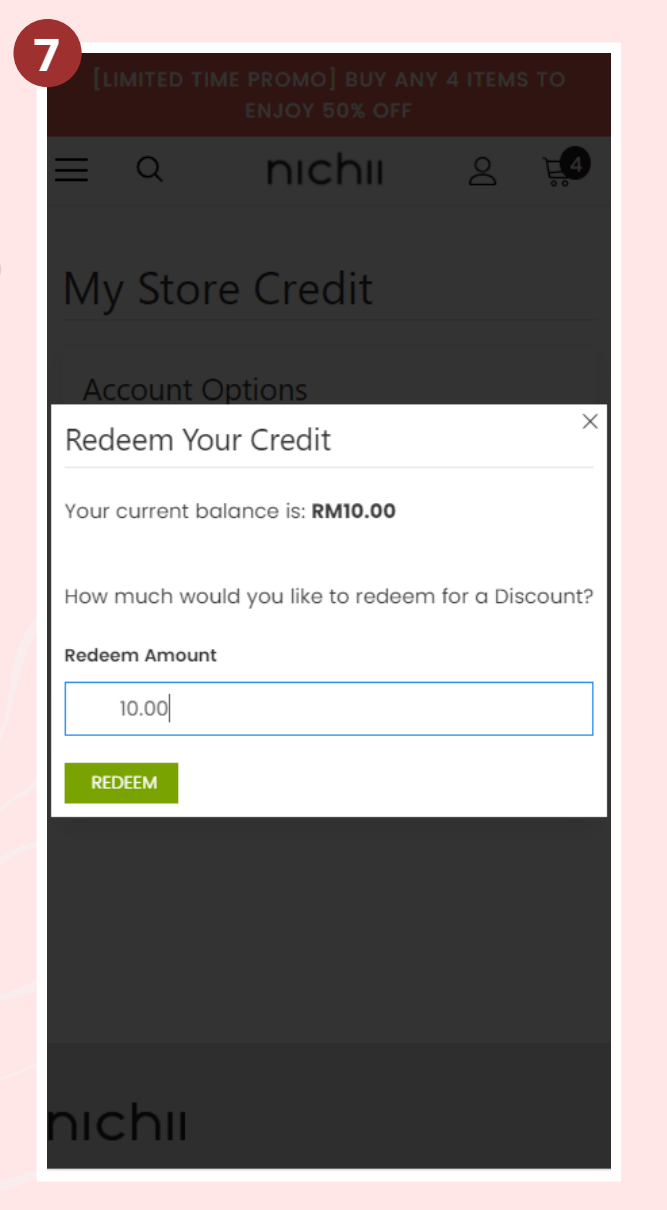

Enter the Redeem Amount you want to redeem

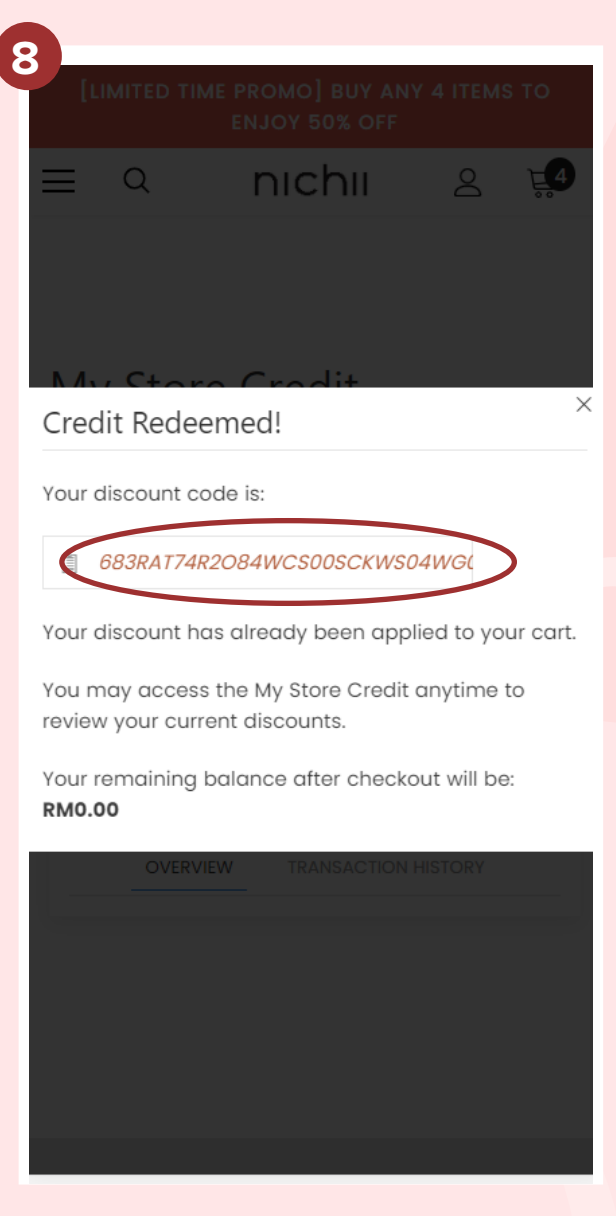

Copy the **Discount Code** generated

#### nichii.com

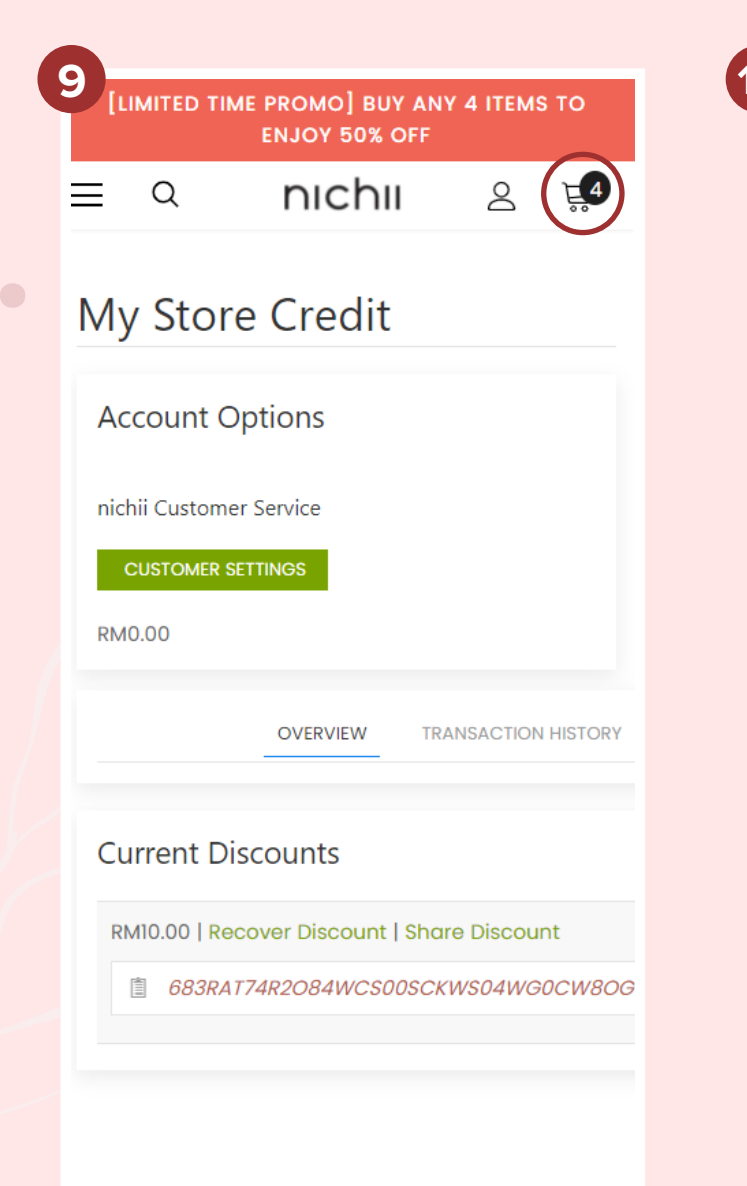

0 nıchıı 2 Q 8 RM89.90 **Batwing Floral Dress** Quantity s / Violet 🗔 1 RM69.93 Accordion Culottes Quantity s / Brown 🗔 1 ORDER SUMMARY Sub Total: RM159.83 0SCKWS04WG0CW80GKS1WKA9VV77 Apply TOTAL: RM159.83 **PROCEED TO CHECKOUT CONTINUE SHOPPING** 

#### Click on the Cart icon on the top **RIGHT** corner

#### Paste the Discount Code here and click **Apply**

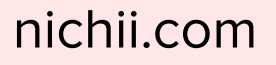

| ☐ Show order summary ~                  | RM159  |
|-----------------------------------------|--------|
| Cart > Information > Shipping > Payment |        |
| Contact<br>hello@nichii.com             | Change |
| Ship to                                 | Change |
| Shipping method                         |        |
| • Free Shipping                         | Free   |
| Continue to paymen                      | ıt     |
|                                         |        |
|                                         |        |
|                                         |        |
|                                         |        |

right before Payment

Do note that only **ONE** Discount or Promo Code can be applied at any given time. This means that if you have received a Promo Code such as HELLO10, you will not be able to use it together with your online Store Credit discount code in the same transaction.

There may be instances where your online Store Credit discount cannot be applied on certain promotions, subject to respective promo's Terms and Conditions.

Terms & Conditions apply. For clarification, please write to us at hello@nichii.com

#### nichii.com